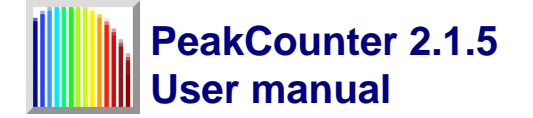

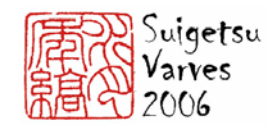

| 1  | PeakCounter 2.1.5: a user-friendly Windows programme for high resolution                                       |
|----|----------------------------------------------------------------------------------------------------|
| 2  | analysis of multi-parameter data from the Itrax $^{\mathrm{TM}}$ core scanner                                  |
| 3  |                                                                                                    |
| 4  | Michael H. MARSHALL <sup>1</sup> , Takeshi NAKAGAWA <sup>2</sup> *, Suigetsu 2006 Project Members <sup>3</sup> |
| 5  |                                                                                                    |
| 6  | <sup>1</sup> Institute of Geography and Earth Sciences, Aberystwyth University, Aberystwyth, SY23 3DB, -       |
| 7  | Wales, UK                                                                                                    |
| 8  | <sup>2</sup> Department of Geography, University of Newcastle, Newcastle upon Tyne, NE1 7RU, UK                |
| 9  | <sup>3</sup> <u>http://www.suigetsu.org/</u>                                                                   |
| 10 |                                                                                                    |
| 11 | * Corresponding author (E-mail: <u>takeshi.nakagawa@newcastle.ac.uk</u> )                                      |
| 12 |                                                                                                    |
| 13 | Abstract                                                                                                    |

14 This paper describes new software *PeakCounter 2.1.5* that was specifically developed for using 15 multi-parameter data from the Itrax<sup>TM</sup> core scanner for varve counting, but it is also an extremely 16 useful tool for all fine-scale analysis of such data. The X-radiograph and the optical images can be 17 viewed adjacently. An active window selector plots up to six different parameters (e.g. greyscale 18 from X-radiograph, chemical elements and/or ratio between them, as well as any other parameter 19 measured by the scanner). The active area of the optical image can also be viewed in a separate 20 window (magnified). A cursor line moves simultaneously in all active windows, allowing the user 21 to check correlation between different curves. Recognised varve/laminae limits can be marked 22 with the numbers denoting the varve clarity to the human counter, allowing a measure of varve 23 quality to be incorporated into the count. Weighted averaging can be used to overcome noisy 24 element profiles that can result when scanning at very high resolution. Distinct sedimentary 25 structures that are often used to correlate cores (e.g. turbidites, tephras) can be marked and 26 described. These new data appear as four additional columns in the output file: greyscale from X-27 radiograph, varve limit, marker layer number and notes.

28

# 29 **1.0 Introduction**

30 X-ray fluorescence (XRF) core scanning of split sediment cores was developed in the late 1990s 31 (Jansen et al., 1998) and is a powerful analytical technique. It is relatively rapid, requires no 32 sample preparation, is non-destructive, and can detect most chemical elements of the periodic 33 table down to limits of a few parts per million, depending on acquisition dwell time and sample 34 conditions. A new generation of XRF core scanners allowing extremely high resolution analysis, 35 with improved count rates and detection limits (even with reduced count time), has become widely available. The Itrax<sup>TM</sup> core scanner takes high resolution radiographic and optical images at the 36 37 same time as XRF measurements. Rather than using a single spot X-ray beam, which most 38 alternative scanners use, the Itrax<sup>TM</sup> scanner is equipped with a unique flat X-ray beam that means 39 that grain-to-grain variance is averaged in the horizontal core axis, ensuring predominance of the 40 environmental signal through depth. This is a particular advantage when measuring laminated 41 sediments at very high resolution. The X-radiographic images are also extremely useful in

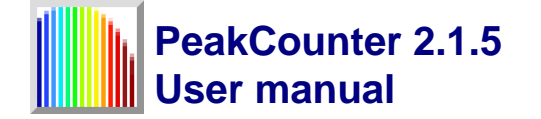

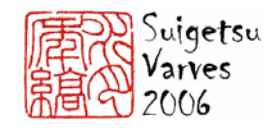

allowing greyscale profiles to be produced of sediment density variations as well as in thedetection of hidden clasts and sedimentary structures that are not visible from the sediment surface.

44 An increasing number of studies are utilising digital analysis of optical and X-ray images as 45 an objective method of analysing sediment features, including varves, both manually and 46 automated (Ripepe et al., 1991; Cooper, 1997; Petterson et al., 1999; Saarinen and Petterson, 47 2001; Ojala and Francus, 2002; Haltia-Hovi et al., 2007). Automated peak counting software has 48 been developed for use in charactering laminated sediments and varve counting; using profiles 49 derived from images but also geochemical data, and allow the option of spectral analysis on such 50 datasets (Weber et al., 2010). However, for such approaches to be viable the laminations must be 51 extremely well preserved, clearly and consistently distinguishable and continuous for the entire 52 period of interest. In most laminated and varved sediment sequences this is not the case. These 53 methods also detract from actually studying and characterising sediment composition and 54 understanding the process of deposition, for which there is no substitution. These rapid approaches 55 can only ever be used alongside conventional approaches of thin section microscopy and micro-56 facies analysis.

PeakCounter 2.1.5 is a new programme that was developed by Takeshi Nakagawa using
Visual Basic 6 and thoroughly tested by Michael Marshall for varve counting using multiparameter data from the Itrax<sup>TM</sup> core scanner for the Lake Suigetsu 2006 Varved Sediment Core
(SG06) Project, but it is also an extremely useful tool for all fine-scale analysis of such data.
Further reference to the use of the software for varve counting for the SG06 project can be found
in Marshall *et al.* (in prep), while a brief description of the software can be found in Francus *et al.*(2009).

The software did not have instruction document for users mainly because it was originally developed for internal use of the SG06 project. However, the performance and the user-friendly interface of the software attracted attention from outside of the project and therefore the demand for a comprehensive user manual became high. This paper is the first official document released by the SG06 project aimed at helping a general audience to benefit fully from the software. As of 26<sup>th</sup> October 2010, there has not been any other PeakCounter user manual authorised by the project.

71

### 72 **2.0** Scanning configuration

73 PeakCounter 2.1.5 requires that the number of pixels along the depth axis of the X-radiograph is 74 the same as the number of XRF measurements. In other words the resolution (stepping interval) 75 needs to be identical for both X-ray radiography and XRF scanning. This is the only requirement 76 for the scanner settings. Optical core images can be taken in different resolution and using 77 different devices such as digital cameras. Users can include as many elements as they want for 78 detection by model fitting. The scanning resolution (defined by the user) must be constant within 79 each scanned segment. PeakCounter 2.1.5 displays one XRF measurement in one pixel on the 80 monitor. Therefore the use of a coarse step size results in images that are too small. Generally 81 speaking, PeakCounter may not be the best analytical tool for materials that do not require high-82 resolution scanning. The SG06 core was scanned at 60 µm stepping.

83

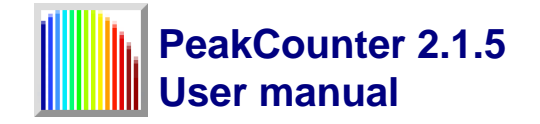

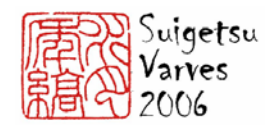

### 84 **3.0 Installation of PeakCounter 2.1.5**

85 PeakCounter 2.1.5 runs on Windows XP Service Pack 3 (SP3) or later. NB: it has been reported 86 by several users that it does NOT run on Windows XP (SP2) or earlier. Currently there is no plan 87 to develop PeakCounter for Macintosh or Linux. An installer package of PeakCounter 2.1.5 can be 88 downloaded from the web page <<u>http://dendro.naruto-u.ac.jp/~nakagawa/</u>>. The download has no 89 limitation and is free of charge. Extract the downloaded zip file and double-click SetUp.exe file. 90 Next, simply follow the ordinary procedures of installing Windows software. If successfully 91 installed you will find a shortcut to the PeakCounter software in your Start menu (Start> Program 92 Files > PeakCounter > PeakCounter 2.1.5). You do not need to restart your computer to activate 93 the software.

If you have already installed an older version of PeakCounter and are trying to update it, it is
usually possible to simply download the "compressed" version and replace the old .exe file (which
is normally in C/Program Files/PeakCounter/) unless otherwise stated on the web site. The
PeakCounter.exe file needs to be in the same directory as the "References" folder.

Notice for French Windows users!! A malfunction of PeakCounter 2.0.0 was reported by a French
 Windows user. The more recent version 2.1.5 seems to be free from this problem. If the problem
 persists, an easy solution is to use PeakCounter version 1.6.2 (also available at
 <u>http://dendro.naruto-u.ac.jp/~nakagawa/</u>) which has less capacity to customise the user interface
 but does essentially the same thing as the latest version.

103

### 104 **4.0** Formatting data and image files

105 PeakCounter 2.1.5 requires the data file containing the XRF data to be in csv format and the X-106 radiograph and optical images to both be in bitmap (.bmp) or Jpeg (.jpg) format. The XRF data 107 file ("result.txt") can be imported/opened in Excel and saved in a csv file using the core section 108 name. The optical image ("optical.tif") can simply be saved as a bmp/jpg file using standard 109 graphics software (e.g. Adobe Photoshop, GIMP etc), as can the X-radiograph image 110 ("radiograph.tif"), although this must first be converted to an 8 Bits/Channel image (from 16 111 Bits/Channel) before it can be saved as a bmp/jpg file. Standard image enhancements (e.g. 112 brightness, contrast) may need to be made prior to the conversion, in order to avoid loss of signal 113 resolution (16 bit grey scale divides the range from white to black into >65,000 levels, whereas 8 114 bit signal can resolve only 255 levels). However, remember that all core sections from the same 115 master sequence should be edited using identical settings to allow consistent master profiles to be 116 constructed from the X-radiograph images. Any available optical image of the core section may be 117 used, whether that recorded by the Itrax scanner or taken in the field.

118

# 119 **5.0** Importing files and user interface manipulation

### 120 5.1 X-radiographic image

Navigate to the location of PeakCounter 2.1.5 and open the programme (Fig. 1). Click on the
"Import radiograph" button (A in Fig. 1) in the PeakCounter 2.1.5 control panel (or go to "File"
(B in Fig. 1), "Import radiograph"), navigate to your radiograph bmp/jpg file (or choose the
"Radiograph.bmp/jpg" file from the sample data folder), select it and click "Open" (or double-

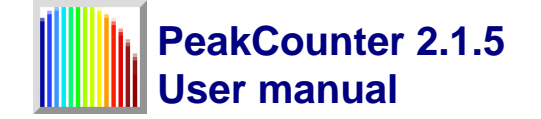

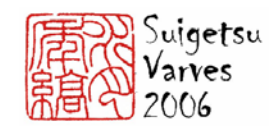

125 click the file). This opens the full radiograph image in the X-radiograph "Preview" window at the 126 top of the screen with the core top to the right, including the file location path (Fig. 2). The red 127 rectangle is the "active window selector" (Fig. 1) and denotes the smaller core section of X-128 radiograph image that is plotted in the first of the active windows that is also opened (Fig. 2, "1: 129 Grey scale"). See below for details on the "Active years" window that is also opened. The position 130 of the active window can be changed by clicking inside the active window selector and dragging 131 to the required position down/up core, and can be resized by clicking and dragging either side of 132 the selector. The green line is the greyscale profile (Fig. 2) calculated from the area between the 133 two dashed white lines on the X-radiograph image, the position and width of which can be 134 changed by clicking and dragging within, or on the lines (in either the active window, where the 135 width in pixels is also shown, or in the full X-radiograph preview window, see Fig. 2). The Y-axis 136 scale can be edited by changing the limits of greyscale value at the top and bottom right hand 137 corners. [NB: The position of the greyscale selector determines the values that are saved in the 138 additional column; labelled "greyscale" created in the output file - one column to the right of 139 "coh", see Fig. 9]. [NB: The brightness and contrast of the X-radiograph can be changed by using 140 the corresponding scroll bars in the PeakCounter 2.1.5 control panel, which will NOT change the 141 values saved in the additional column; *i.e.* the function is only to enhance visibility on the monitor 142 without altering signal quality].

143

# 144 5.2 XRF data

145 Click on the "Import XRF data" button in the PeakCounter 2.1.5 control panel (Fig. 2) (or go to 146 "File", "Import XRF data"), navigate to your XRF data csv file (or choose the "XRF data.csv" file 147 from the sample data folder), select it and click "open" (or double-click the file). This opens five 148 other active windows, which contain element profiles plotted in green on a background of the X-149 radiograph image. This also opens two scale bars; one showing the full core section length above 150 the X-radiograph preview window (A in Fig. 3) defined by the core scan length, and the other 151 showing the length of the active windows (B in Fig 3) defined by the active window selector. The 152 scale bars automatically reflect the analytical resolution (stepping interval) recorded in the XRF 153 data file. The position of the windows can be changed by clicking and dragging them. They can be 154 arranged and aligned by right-clicking on the upper-most window and clicking "Align forms" (Fig. 155 4), or going to "Tool", "Align forms" in the control panel menu. A single active window can be 156 viewed by right-clicking the window of interest and clicking on "Hide others" (Fig. 4). Users can 157 also right-click and click "Show 1-3" to just show the first three active windows, or alternatively 158 "Show 4-6" (Fig. 4). To display all six windows right-click and select "Show all" (Fig. 4) or go to 159 "Tool", "Show all" in the control panel menu.

160

# 161 *5.3 Core photograph*

162 Click on the "Import core photo" button in the PeakCounter 2.1.5 control panel (Fig. 3) (or go to 163 "File", "Import core photo"), navigate to your core photo bmp/jpg file (or choose the "Core 164 photo.bmp/jpg" file from the sample data folder), select it and click "Open" (or double-click the 165 file). Once open, the window displaying the optical image can be aligned to the X-radiograph 166 image (Fig. 5). The window can be resized both horizontally (i.e. along the long axis of the core) 167 and vertically by clicking and dragging at its edge. If you resize it horizontally, then the optical

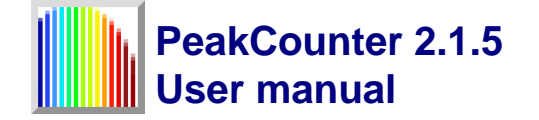

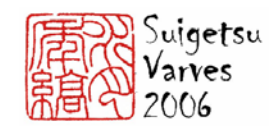

168 image stretches or shrinks to the width of the window. This function is particularly useful when 169 you are trying to align the core image, independently taken by a digital camera, to the X-170 radiograph. Vertical resizing only trims the core image, which is useful to save space on the 171 monitor. The position of the image within the window can be moved vertically (i.e. the short axis 172 of the core) by clicking and dragging the image. If the overlap between images encompasses the 173 active window selector on the X-radiograph (red rectangle), an active window selector will also 174 appear on the optical image (Fig. 5). This will move horizontally when the user changes the 175 position of the active window selector on the X-radiograph image. It can be moved vertically by 176 clicking and dragging within it in the core photo window. If the user changes the position or size 177 of the core photo then it is necessary to click on the active window selector in the core photo to re-178 align it to that within the X-radiograph image preview window.

179

### 180 *5.3.1 Magnifying the core photo*

181 Right-click on the core photo and select "Crop" to open a magnified image of the core section 182 defined by the active window selector in a separate window (Fig. 5). This can be moved and 183 resized both vertically and horizontally. The brightness and contrast can be changed by using the 184 corresponding scroll bars in the PeakCounter 2.1.5 control panel. Once in the required position (i.e. 185 aligned with the active windows), right-click and select "Align scale" (Fig. 6), to align the active 186 window scale below the cropped core photo, and to align the active cursor line (orange line with 187 cross-hair) between this and the other active windows. The method for aligning the active cursor is 188 defined by either the absolute position of the core photo compared to the X-radiograph image, or 189 by the relative scale between the two; right-click on the cropped optical image and select "Pointer 190 link", then either "Position" or "Scale" (Fig. 6). The "Scale" mode is more useful when the optical 191 core image was taken by the Itrax<sup>TM</sup>, when it usually has the exact same scale as the X-radiograph. 192 The "Position" mode can better solve the problem of imperfect alignment between core images 193 taken independently by a digital camera and the X-radiograph. In "Position" mode, the orange 194 cursor lines (with cross-hair) in the cropped image and the active windows can be finely aligned 195 by changing the width of the cropped core image window and the position of the scale to which 196 the cursor line is linked. Clicking on between the dashed white lines initially plots three green 197 profile lines corresponding to L\*, a\*, and b\* colour components which are derived from the area 198 between the white lines, the colour profile selector (Fig. 6). As with the X-radiograph active 199 window, this area can be moved and resized by clicking and dragging between or on the dashed 200 white lines. Right-click on the cropped optical image and select "Colour profile", then either 201 "RGB", to change the plotted profiles to red, green, blue additive colour components, or "grey 202 scale", to plot the greyscale of the image, equivalent to the surface reflectance (Fig. 6). To re-203 scale/stretch the Y-axis, click and drag vertically on the image anywhere outside the dashed white 204 lines.

205

### 206 5.4 Screen resolution

207 One pixel in each active window precisely corresponds to one measurement by the Itrax<sup>™</sup> core 208 scanner. Users are advised to reduce their screen resolution to improve the visibility of extremely 209 fine-scale changes in parameter profiles. A trial and error approach is advocated so that the user 210 can view the programme at a reduced resolution while maximising use of screen space. In Vista

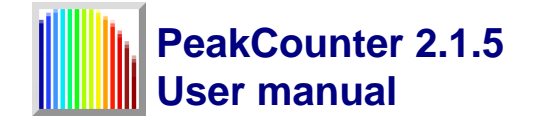

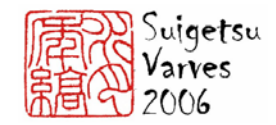

this can be done by right-clicking on the desktop, selecting "Personalize", then clicking "Displaysettings".

213

### 214 6.0 Using PeakCounter 2.1.5

215 *6.1 Further active window manipulation* 

All the components displaying the multi-parameters derived from the Itrax<sup>TM</sup> core scanner should now be arranged so they are all visible and fill the screen (Figs. 6 and 7).

218 The drop-down menu at the top left corner of each of the six active windows can be used to 219 select from the list which of the parameters is plotted in the window. As well as all of the elements 220 of interest selected by the Itrax<sup>TM</sup> user to measure, this list includes greyscale, kilo-counts per 221 second (kcps), and mean square error of prediction (MSE). In active windows 4-6 it is also 222 possible to plot element and/or parameter ratios by ticking the "ratio" box and selecting the 223 desired element/parameter(s) from the two drop-down menus. The parameter profiles may be 224 stretched by changing the upper and lower Y-axis values at the right of each active window. The 225 Y-axis may also be reversed by right-clicking on the active window and selecting "Flip vertical" 226 (Fig. 4). Weighted moving averages (equally- or centrally-based, 3- or 5-point) may be plotted by 227 right-clicking on the desired active window and selecting "Moving average" (Fig. 4) and then one 228 weightings ("0:33:33:33:0", "0:25:50:25:0", "20:20:20:20:20", of the possibly or 229 "10:20:40:20:10"). To bring both the active window scale bar and the X-radiograph scale bar to 230 the front of all the windows at any time go to "Tool", "Show scale" in the PeakCounter 2.1.5 231 control panel menu.

232

### 233 6.2 Varve counting

234 The active cursor line (orange line with cross-hair) moves simultaneously in all active windows 235 allowing the user to examine correlation between elements, parameters and their ratios at 236 extremely high resolution. This allows varve (or other laminae/sediment structure) limits to be 237 marked in the active windows (and the output file). To activate one of the six active windows the 238 user must either left- or right-click on the desired window. The active windows can be 239 deactivated/activated by either right-clicking on any of them and unticking/ticking the "Activate" 240 command (Fig. 4), or by using "Ctrl-A". The user is able to mark different levels of varve signal 241 clarity resulting due to differing degrees of correlation between indicator parameters and signal 242 strength, but also denoting the counter's judgement that it represents a true varve. Left-click at the 243 desired position in any of the active windows (not including the magnified core photo) to mark a 244 "Level 1" line (red) in all active windows and to register this in the "Active years" counter 245 window (Fig. 7), which counts all marked years within the current active windows. Right-click at 246 the desired position in any of the active windows to select any level of certainty from 1 to 5 (and 247 to 9 by selecting "(more)"), which will be shown as different colour lines and registered in the 248 corresponding "Active years" counter window (Fig. 7, click "more" in the counter window to see 249 levels 6-9). It is also possible to move the mouse to the desired position and to use the number 250 keys (1-9) on the computer keyboard. The user can change the corresponding line and count 251 colour by going to "Setting" in the control panel menu, "Colour setting", selecting the level colour

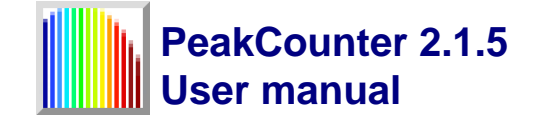

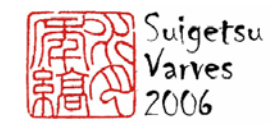

they wish to change, clicking on the desired colour and clicking "OK". Default settings can be setby going to "Setting", "Colour setting", and selecting "Default".

The user can "Undo" their last marked level lines by right-clicking on any of the active windows and selecting the appropriate command (Fig. 4), or by using "Ctrl-Z". The undo function can be repeated for up to 50 times. Marked lines may be deleted by hovering the active cursor line over the particular marked line, right-clicking and selecting "Delete" [NB. this cannot be undone]. An additional column is created in the output file labelled "year" where the marked level number is recorded in the spreadsheet row corresponding to the exact "Position (mm)" from the top of the Itrax<sup>TM</sup> core scan (Fig. 9) (one row in the spreadsheet corresponds to one pixel in active window).

261 If the varve clarity and/or signal are poor in places, then more clearly varved sections can be 262 used to estimate the spacing/position of varves in the poorly varved section (i.e. sedimentation 263 rate). Either click the "Show tools" button in the PeakCounter 2.1.5 control panel (Fig. 8, which 264 will also bring the "Active year" window to the front), or go to "Tool", "Show elastic scale", 265 which will open/show the "Elastic scale" bar aligned with the active windows. Click and drag 266 horizontally inside the bar to reveal markers and circles in the bar and active windows, 267 respectively. The user can drag them to the desired spacing (noted in the elastic scale bar in mm, 268 Fig. 8) as indicated by the position of the marked varves in the clearly varved section. The bar can 269 be placed anywhere and the circles will move accordingly. NB: this tool should only ever be used 270 as an approximate guide, and any varve limits marked using the tool should be marked at an 271 accordingly low degree of certainty (i.e. a high level number).

272

# 273 6.3 Labelling laminae and making notes on sediment character

274 To precisely mark a particular sedimentary structure, right-click in an active window at the desired 275 position and select "Labelled lamina" (Fig. 4). This opens a separate window were the user can 276 label the lamina in the first box and describe it in the second (Fig. 4). Click "OK" to close the 277 window. A blue line will appear in the marked position in all active windows. The lamina label 278 and note (in brackets) text will appear when the user hovers the active cursor line over the blue 279 line in any of the active windows. The labelled lamina may be deleted by hovering the active 280 cursor line over the particular marked line, right-clicking and selecting "Delete" [NB. this cannot 281 be undone]. A blue line also appears in the X-radiograph window of the full core section which 282 makes it easier for the user to align and re-scale (if required, i.e. when not using the core photo 283 from the Itrax<sup>TM</sup> scan) the core photo to the X-radiograph image using the position of the distinct 284 sedimentary structures (e.g. turbidites, tephra) as marker layers (Fig. 7). Two additional columns 285 are created in the output file labelled "lamina" and "note" where these are recorded (Fig. 9). This 286 therefore makes it easy for the user to find the marker layers in the output file which are 287 particularly useful when used to correlate overlapping core sections, either when taken as parallel 288 "Double-L" channel (a.k.a. "LL-channel" or "Nakagawa channel") sub-samples (see: Nakagawa 289 (2007); Nakagawa et al. (in press)) advocated here when core scanning at extremely high 290 resolution for varve counting) from the same master core section, or from overlapping bore holes.

In the same way, the user can precisely mark notes at any required position by right-clicking in any of the active windows and selecting "Note" (Fig. 4). This opens a new window where the note can be made, either manually, or by selecting a note from the drop-down library list, and then clicking "OK" (Fig. 4). A short white line will appear in the active windows. This note will be

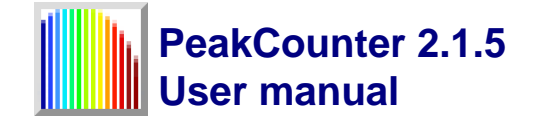

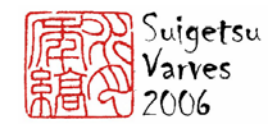

shown as text when the user hovers the active cursor line over the white line in any of the active
windows. Unlike "Labelled lamina", the line does not appear in the X-radiograph preview window.
The note may be deleted by hovering the active cursor line over the particular marked white line,
right-clicking and selecting "Delete" [NB. this cannot be undone]. The note will be recorded in the
"note" column in the output file (Fig. 9).

300

### 301 **7.0 Saving**

When saving the output file for the first time, click the "Save as" button in the PeakCounter 2.1.5 control panel. This opens a window where the user can navigate to the desired folder location for saving. Alternatively, use "File", "Save as", select the output file (or change its name) and click "Save". For saving after the first time, either click on the "Save" button in the PeakCounter 2.1.5 control panel, or go to "File" in the control panel, "Save".

307By clicking "File", "Save summary" a separate csv file is created in which the sum of each308level number (1-9) between each labelled lamina is recorded. This is extremely useful when309comparing varve counts between marker layers in parallel core sections.

310

#### 311 8.0 Closing PeakCounter 2.1.5

- Either click on the "Quit" button on the control panel, or go to "File", "Quit".
- 313

# 314 **9.0** Questions and bug reports

- 315 Queries and bug reports should be sent directly to the author of the software (E-mail: 316 takeshi.nakagawa@newcastle.ac.uk).
- 317

### 318 References

- Cooper, M.C., 1997. The use of digital image analysis in the study of laminated sediments.
   *Journal of Paleolimnology* 19: 33–40.
- Francus P, Lamb H, Nakagawa T, Marshall M.H, Brown E, Suigetsu 2006 Project
  Members. 2009. The potential of high-resolution X-ray fluorescence core scanning:
  Applications in paleolimnology. PAGES News, 17: 93-95.
- Holtia-Hovi E, Saarinen T, Kukkonen M. 2007. A 2000-year record of solar forcing on varved
  lake sediment in eastern Finland. *Quaternary Science Reviews* 26: 678-689.
- Marshall M.H., Schlolaut G, Nakagawa T, Brauer A, Lamb H, Bronk Ramsey C, Yokoyama Y,
   Suigetsu 2006 Project Members. In prep. A novel approach to varve counting for the Lake
   Suigetsu 2006 Varved Sediment Core Project: Combining μ-XRF and X-radiography with
   thin section microscopy. *Quaternary Geochronology*.
- Nakagawa, T. (2007) Double-L channel: an amazingly non-destructive method of continuous sub sampling from sediment cores. *Quaternary International*, 167-168 Supplement, 298,
   <u>doi:j.quaint.2007.04.001</u>.

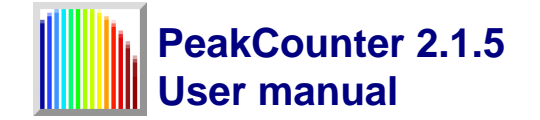

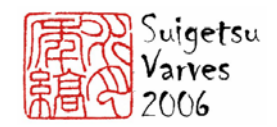

- Nakagawa, T., Gotanda, K., Haraguchi, T., Danhara, T., Yonenobu, H., Yokoyama, Y., Brauer, A.,
  Tada, R., Takemura, K. Staff, R.A., Payne, R., Bronk Ramsey, C., Suigetsu 2006 Project
  members (in press) SG06, a perfectly continuous varved sediment core from Lake Suigetsu,
  Japan: stratigraphy and potential for improving radiocarbon calibration model and
  understanding of climate changes. *Quaternary Science Reviews*.
- Ojala, A.E.K., Francus, P., 2002. X-ray densitometry vs. BSE-image analysis of thin-sections: a
   comparative study of varved sediments of Lake Nautaja<sup>°</sup> rvi, Finland. *Boreas* 31: 57–64.
- Petterson, G., Odgaard, B.V., Renberg, I., 1999. Image analysis as a method to quantify sediment
   components. *Journal of Paleolimnology* 22: 443–455.
- Ripepe, M., Roberts, L.T., Fischer, A.G., 1991. Enso and sunspot cycles in varved Eocene oil
  shales from image analysis. *Journal of Sedimentary Petrology* 61: 1155–1163.
- Saarinen, T., Petterson, G., 2001. Image analysis techniques. In: Last, W.M., Smol, J.P. (Eds.),
   *Tracking Environmental Change Using Lake Sediments, vol. 2: Physical and Geochemical methods.* Kluwer Academic Publishers, Dordrecht, pp. 23–40.
- Weber, M.E., Reichelt, L., Kuhn, G., Pfeiffer, M., Korff, B., Thurow, J.W., Ricken, W. 2010.
  BMPix and PEAK tools: New methods for automated laminae recognition and counting Application to glacial varves from Antarctic marine sediment. Geochemistry, Geophysics,
  Geosystems 11: Q0AA05, doi:10.1029/2009GC002611

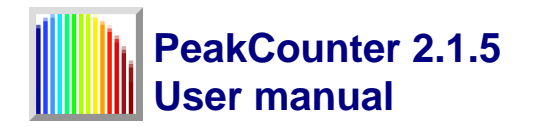

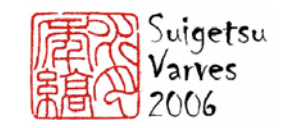

# Fig 1. Initial window of PeakCounter 2.1.5

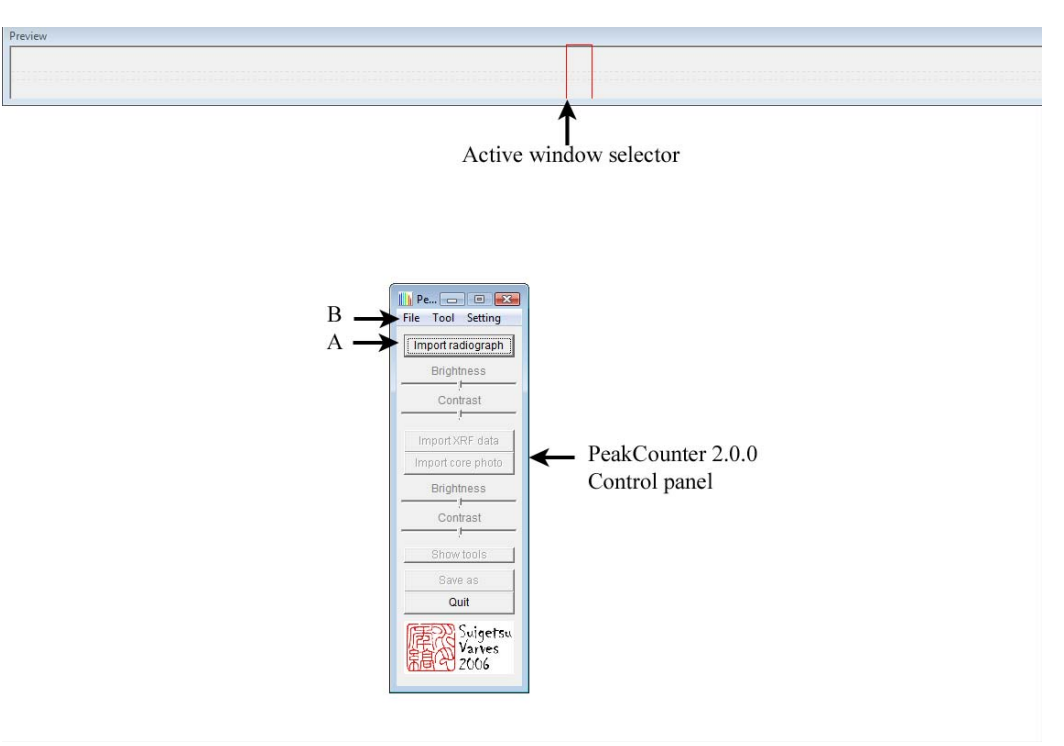

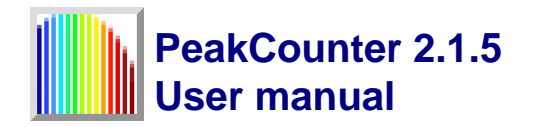

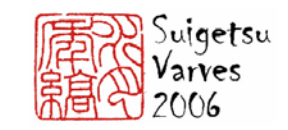

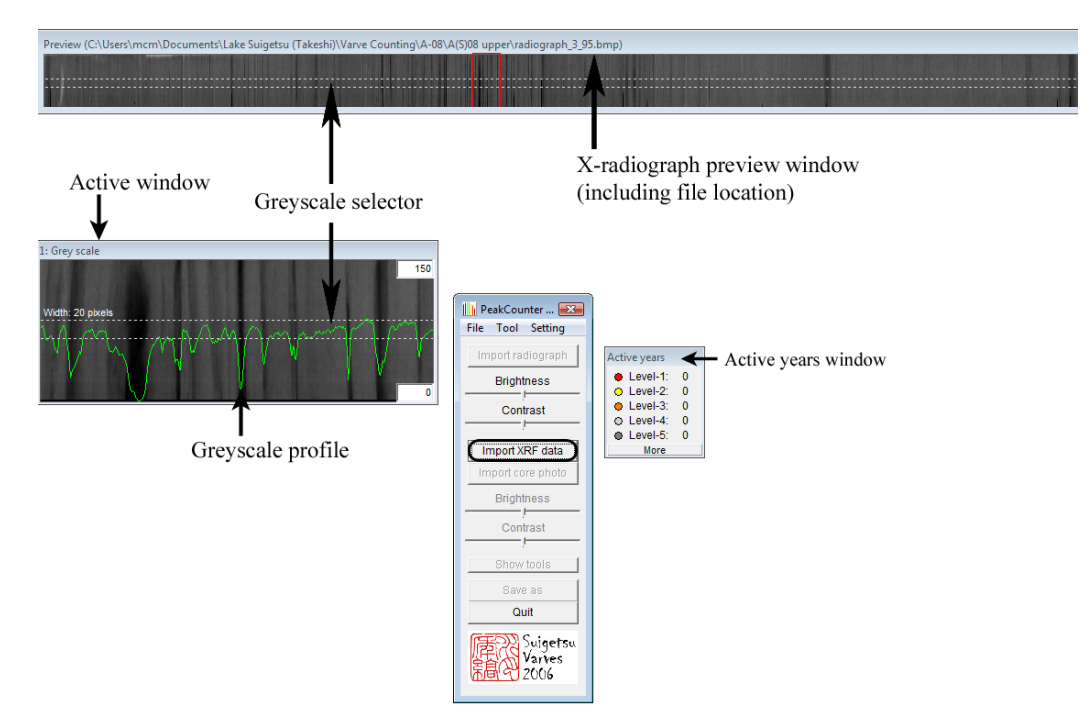

### Fig 2. PeakCounter 2.1.5 window after X-radiograph image import

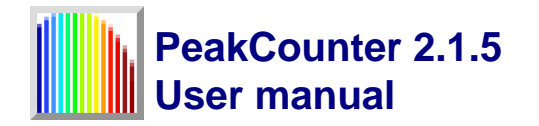

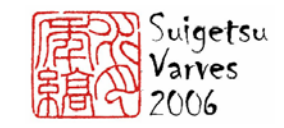

### Fig. 3. PeakCounter 2.1.5 window after XRF data import

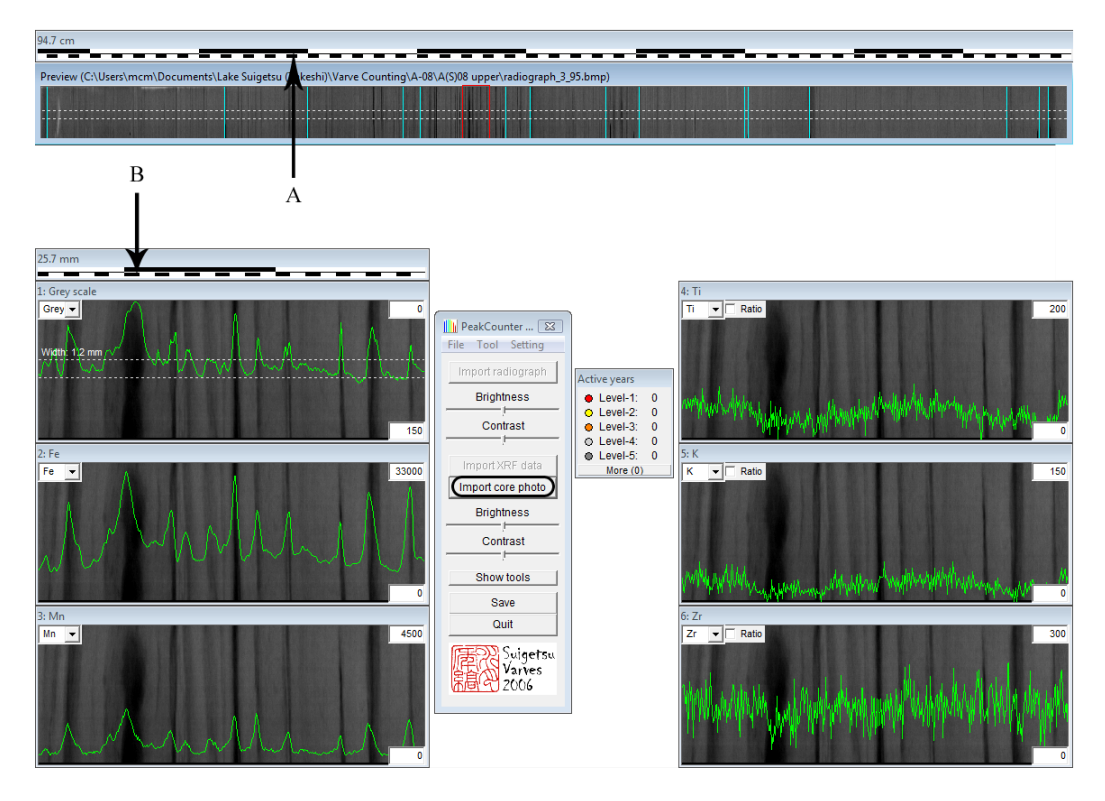

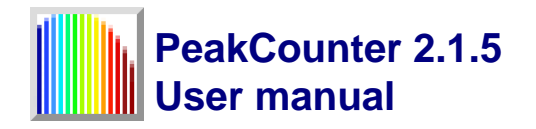

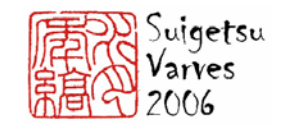

### Fig. 4. Right-click window (with extensions)

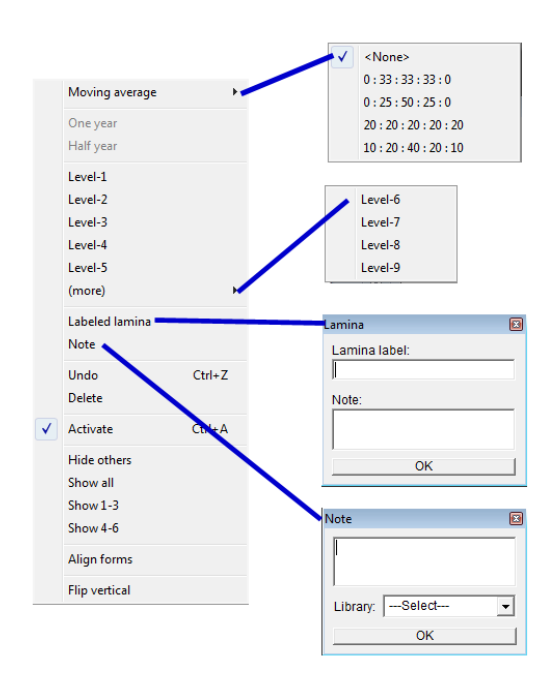

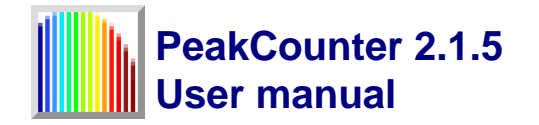

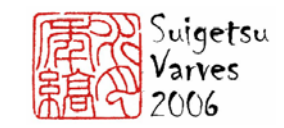

### Fig. 5. PeakCounter 2.1.5 window after core photo import

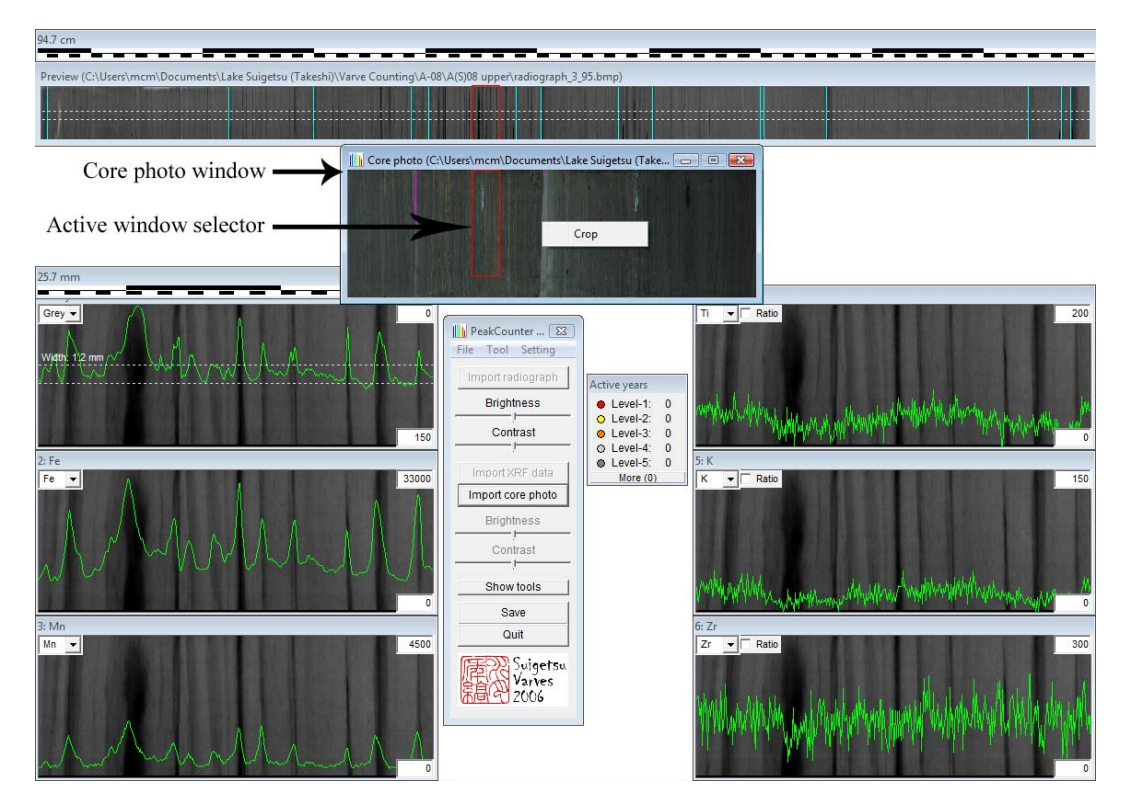

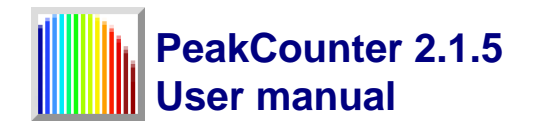

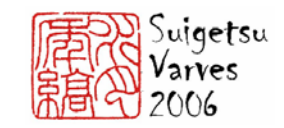

### Fig. 6. PeakCounter 2.1.5 window after opening magnified crop of core photo

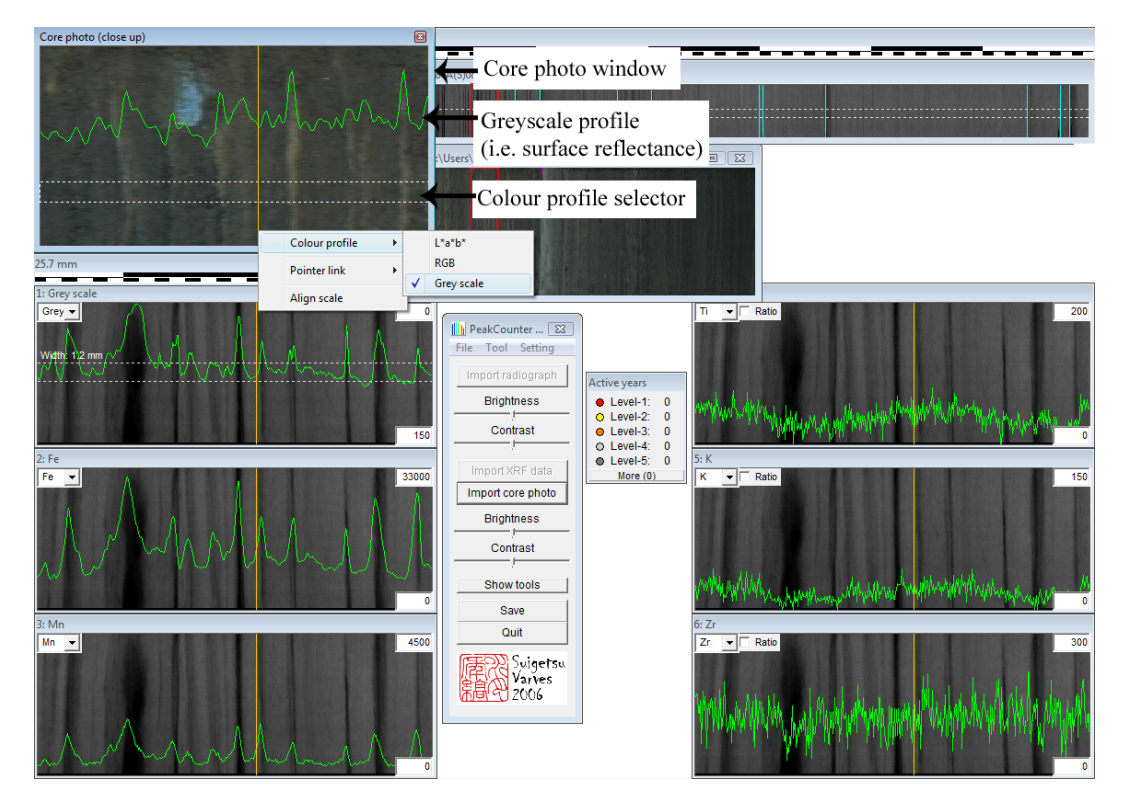

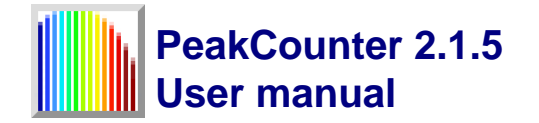

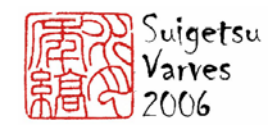

Fig. 7. PeakCounter 2.1.5. The profile in active window 4 (Ti) has been smoothed using the weighted average tool. The profile in active window 5 shows the use of the ratio tool, and has also been smoothed using the weighted average tool. Varve have also been marked using different levels of certainty.

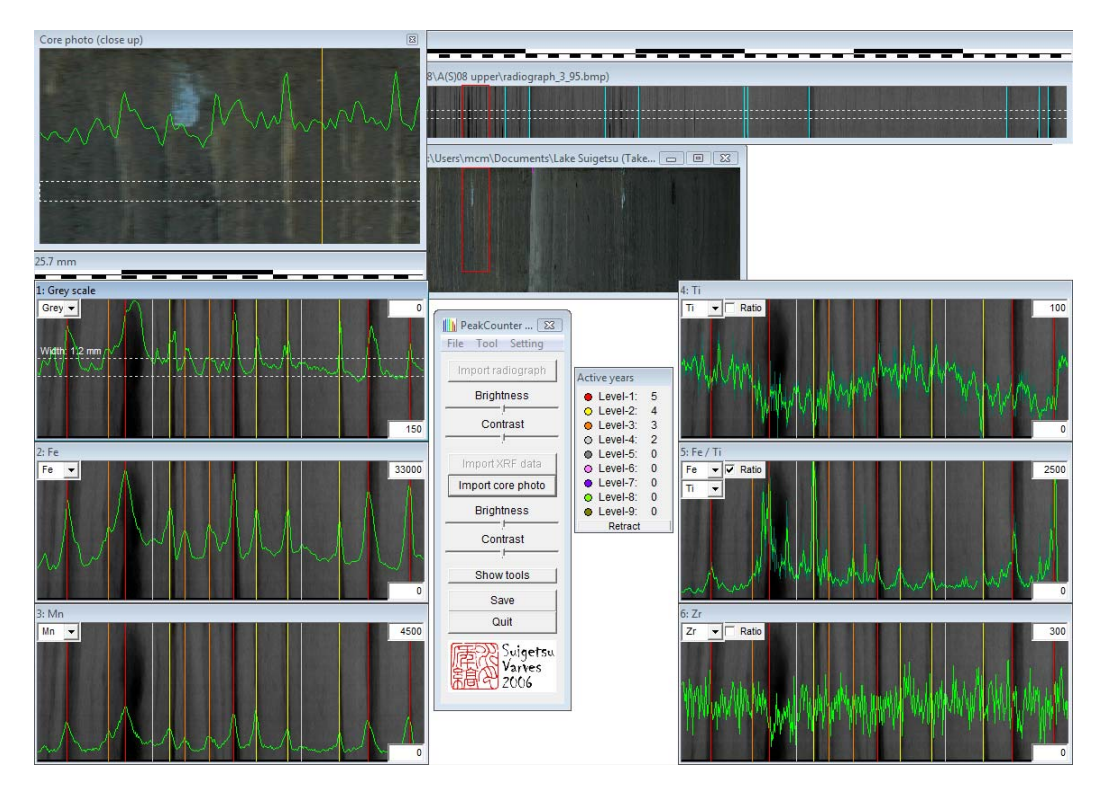

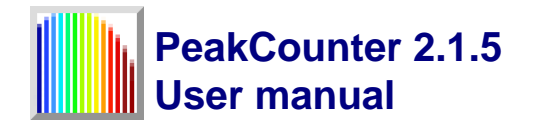

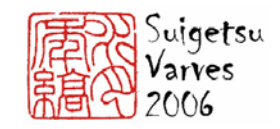

#### Core photo (close up \radiograph\_3\_95.bmp ents\Lake Suigetsu (Take... 👝 🗉 🔀 10-Elastic scale (Interval = 1.51 mm) Ti 👻 🗆 Ratio 10 PeakCounter ... 🔀 File Tool Setting . Active years Active years Level-1: Level-2: Level-2: Level-4: Level-4: Level-5: Level-6: Level-6: Level-8: Level-9: Retract Brightness 54321 Contrast 150 Fe 🔻 🗹 Ratio Fe Import core photo 0 0 0 Brightness Contrast Show tools Save Quit Suigetsu Varves 2006

Fig. 8. PeakCounter 2.1.5., with the elastic scale tool shown (just above active window 1).

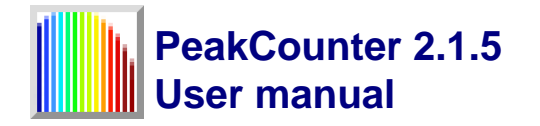

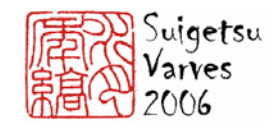

# Fig. 9. Output file showing additional columns created by PeakCounter 2.1.5.

| AM  |      | AN  | AO        | AP   | AQ     | AR   |
|-----|------|-----|-----------|------|--------|------|
|     |      |     |           |      |        |      |
|     |      |     |           |      |        |      |
|     |      |     |           |      |        |      |
| inc |      | coh | greyscale | year | lamina | note |
|     | 1825 | 446 | 225       |      |        |      |
|     | 2128 | 523 | 220       |      |        |      |
|     | 2492 | 580 | 216       |      |        |      |
|     | 2561 | 593 | 211       |      |        |      |
|     | 2802 | 627 | 206       |      |        |      |
|     | 2767 | 659 | 200       |      |        |      |
|     | 2743 | 585 | 198       |      |        |      |
|     | 2678 | 656 | 192       |      |        |      |